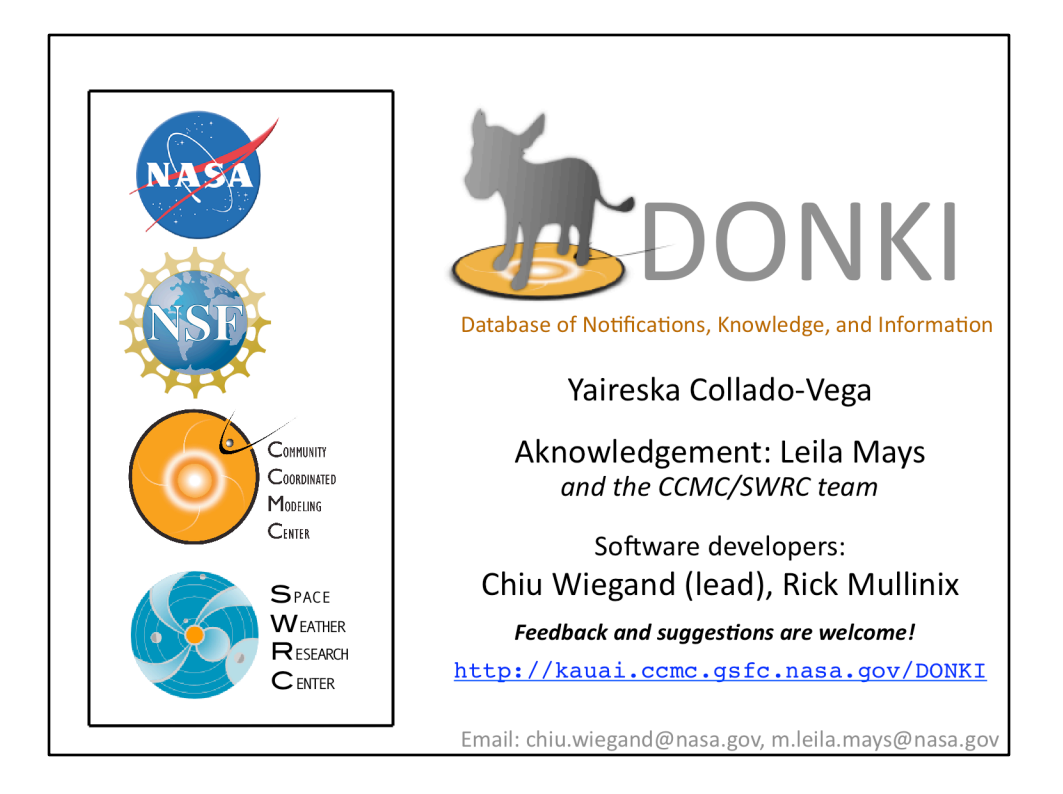

This presentation about DONKI: it is a space weather database of notifications, knowledge and information developed by the CCMC/SWRC.

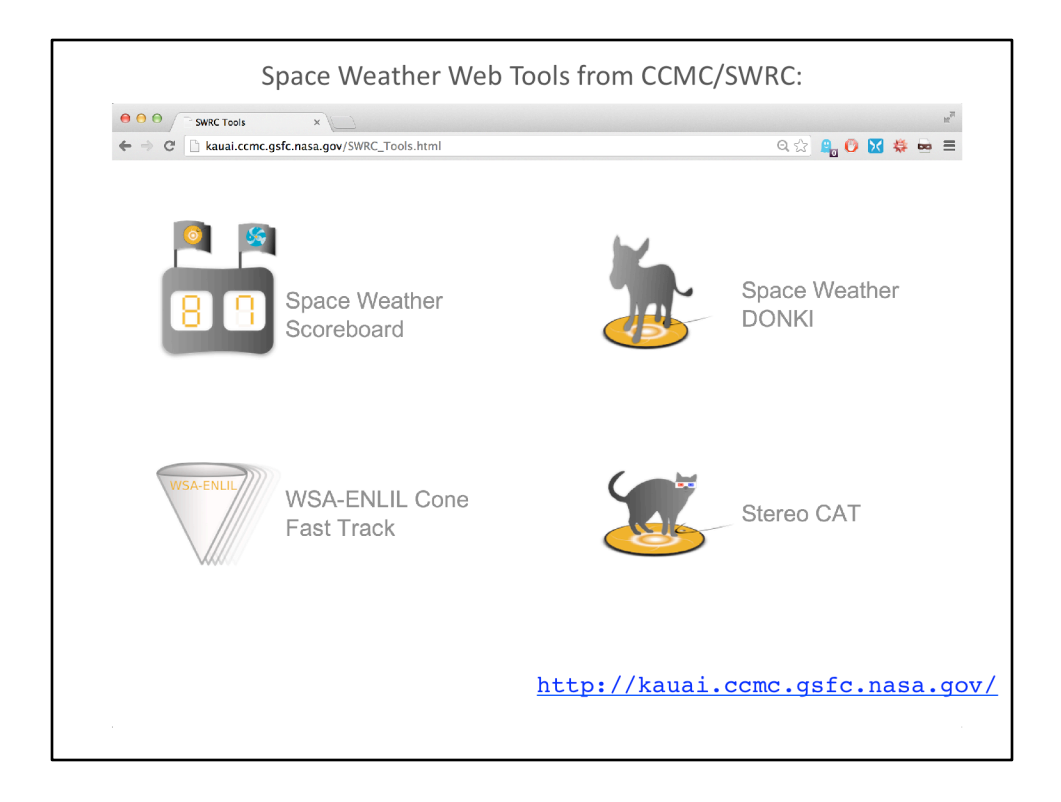

This is a screenshot of the kauai CCMC webpage, which shows some of the space weather web tools available from the CCMC/SWRC.

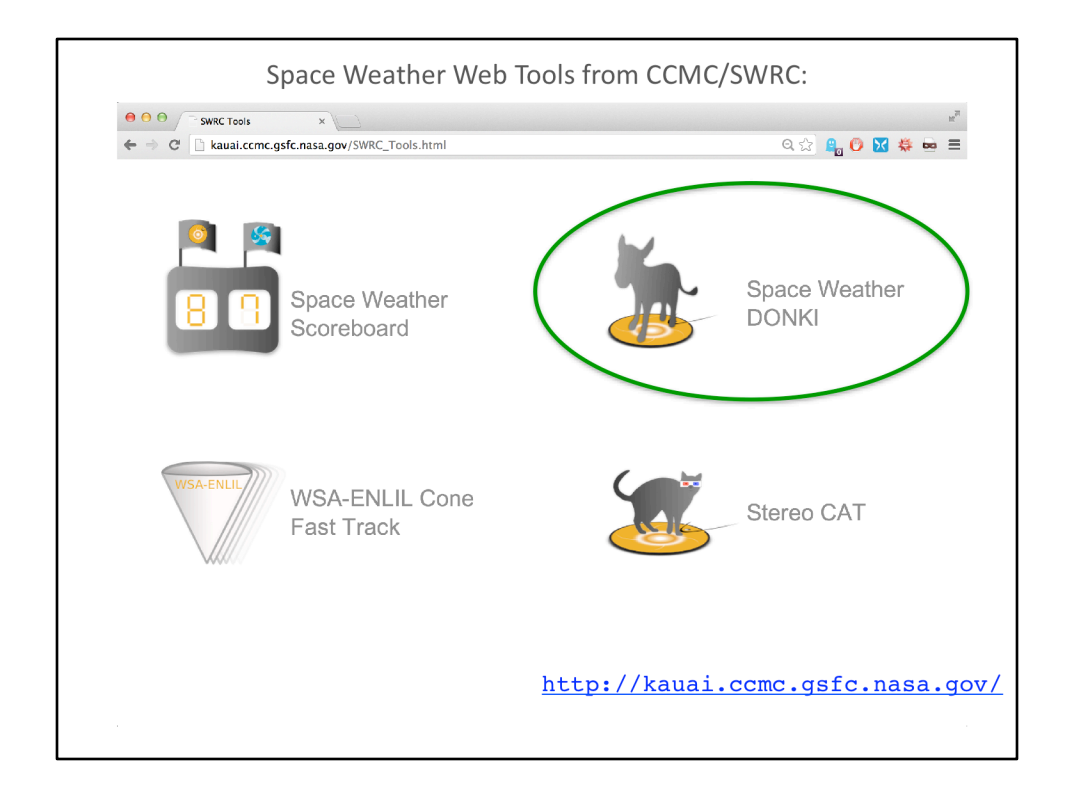

Today we are going to look at the Space Weather DONKI.

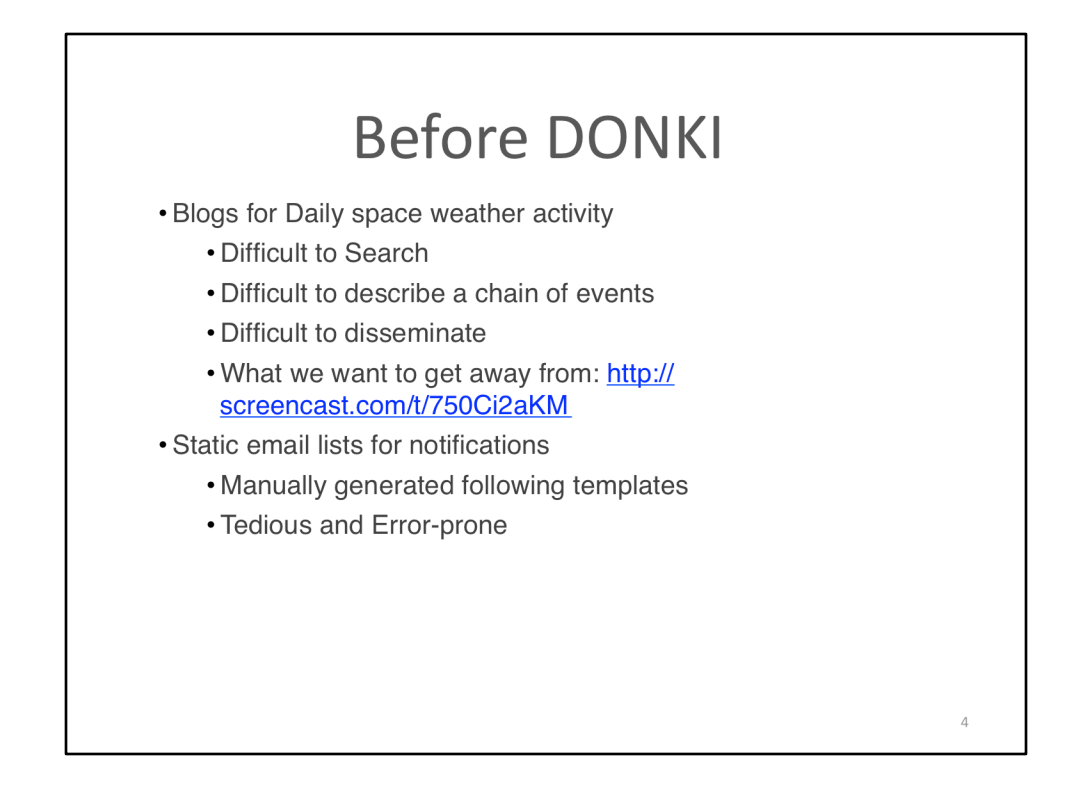

Before the DONKI system the SWRC was using blog software to keep daily logs of space weather activity. It was difficult to search, difficult to describe space weather event chains. There was also static templates which were manually edited and mailing lists for notifications which could lead to errors.

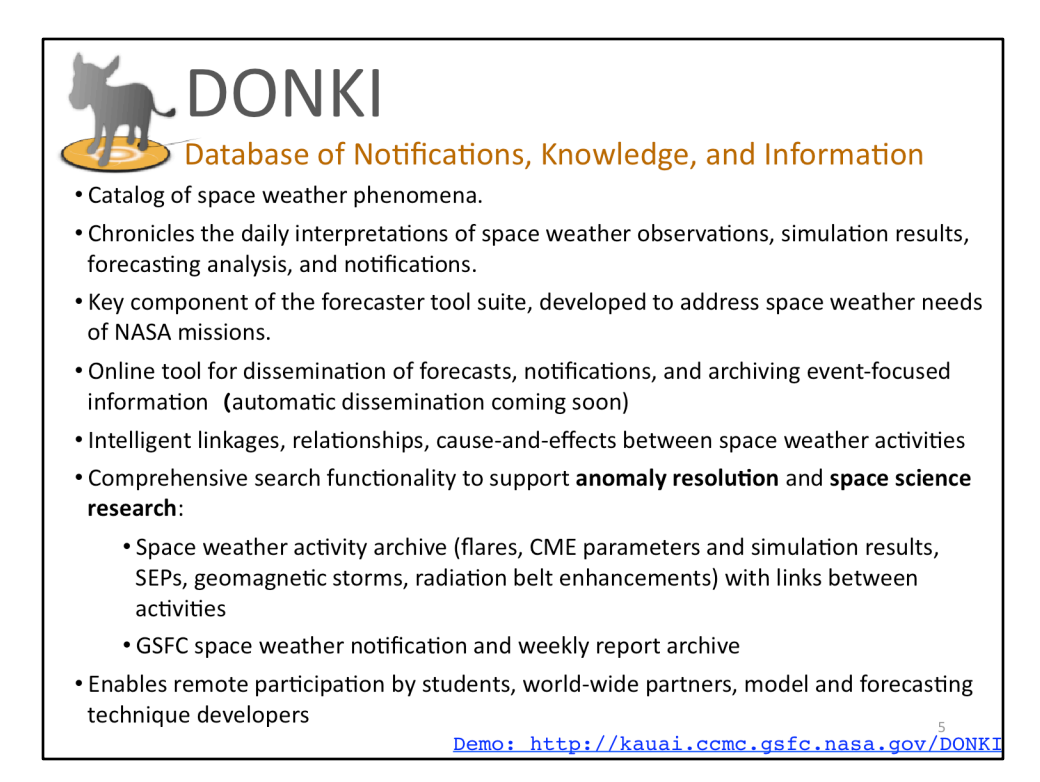

At its foundation DONKI is basically catalog of space weather phenomena.

The system allows us to chronicles the daily interpretations of space weather observations, simulation results, forecasting analysis, and notifications, made by forecasters at the SWRC.

DONKI is a key component of the forecaster tool suite, developed to address space weather needs of NASA missions.

It is an online tool for dissemination of forecasts, notifications for NASA missions (automatic dissemination, with different thresholds is coming soon).

It also serves to archive event-focused information along with intelligent linkages, relationships, cause-and-effects between space weather activities, for example SEPs associated with CMEs and flares.

DONKI is a comprehensive search functionality to support **anomaly resolution** and **space science research**:

- It serves as a apace weather activity archive (flares, CME parameters and simulation results, SEPs, geomagnetic storms, radiation belt enhancements) with links between activities
- Also as a GSFC space weather alert and weekly report archive

DONKI also enables remote participation by students, world-wide partners, model and forecasting technique developers

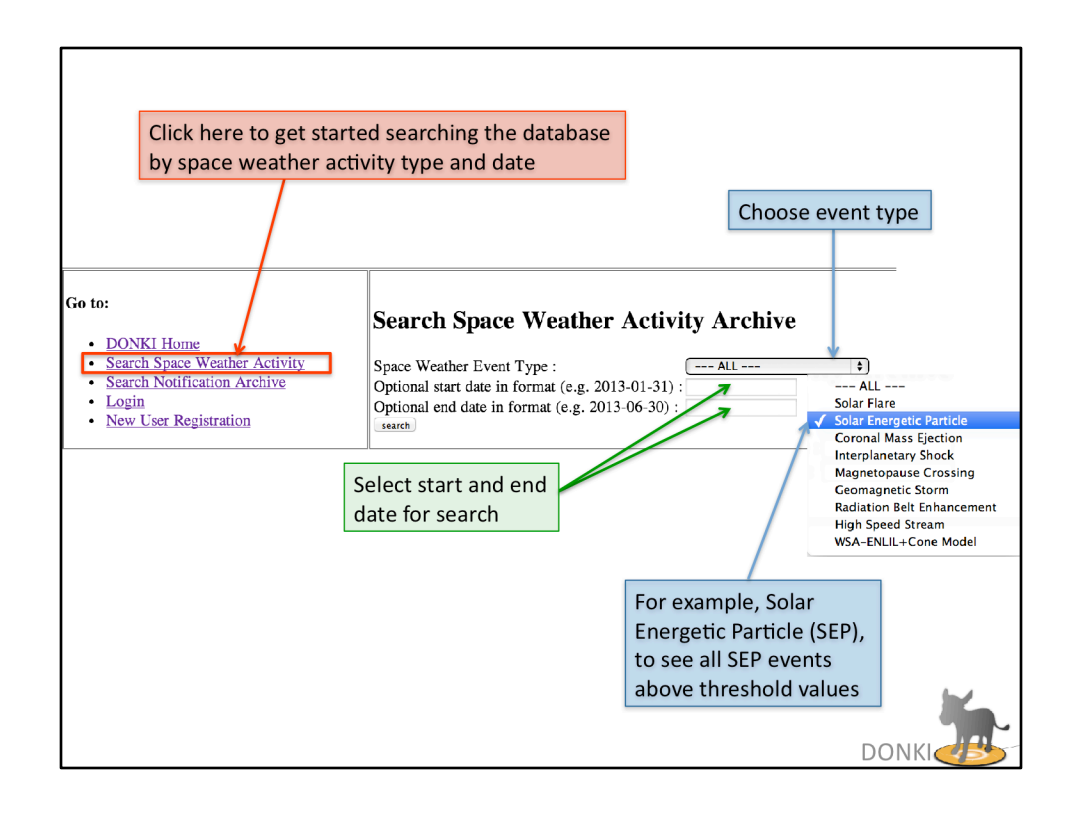

Here is a screenshot of DONKI to show what you would see if you clicked "search space weather activity" in the sidebar.

This gives you a search form that allows you to search by event type and date. If you leave the end date blank, the current date is assumed. Leaving both the start and end date blank will search all events in the database (2010-present).

Solar flares are listed for M5 and above using GOES X-ray data.

Solar energetic particle events are listed for GOES: when the > 10 MeV proton flux exceeds 10 pfu, or >100 MeV proton flux exceeds 1pfu; SOHO COSTEP: when the one or more of the > 15.8 MeV protons channels exceeds 10^(-1) pfu/MeV; or STEREO 13-100 MeV protons exceeds 10^(-1) pfu/MeV.

CMEs are generally above 500 km/s and the parameters shown are determined using real-time beacon data and the StereoCAT tool.

Magnetopause crossings are determined from the magnetopause location from the SWMF model using ACE input data.

Geomagnetic storms are listed for Kp 6 and above storms, using the NOAA real time Kp index.

Radiation belt enhancements listed for when the GOES > 0.8 MeV integral electron flux is above 10^5 pfu, typically during high speed streams

High speed streams are listed generally for changes in solar wind velocity of > 100 km/s which show stream interaction region signatures in-situ.

WSA-ENLIL+Cone model results(and input parameters) are shown for all CMEs modeled by the SWRC.

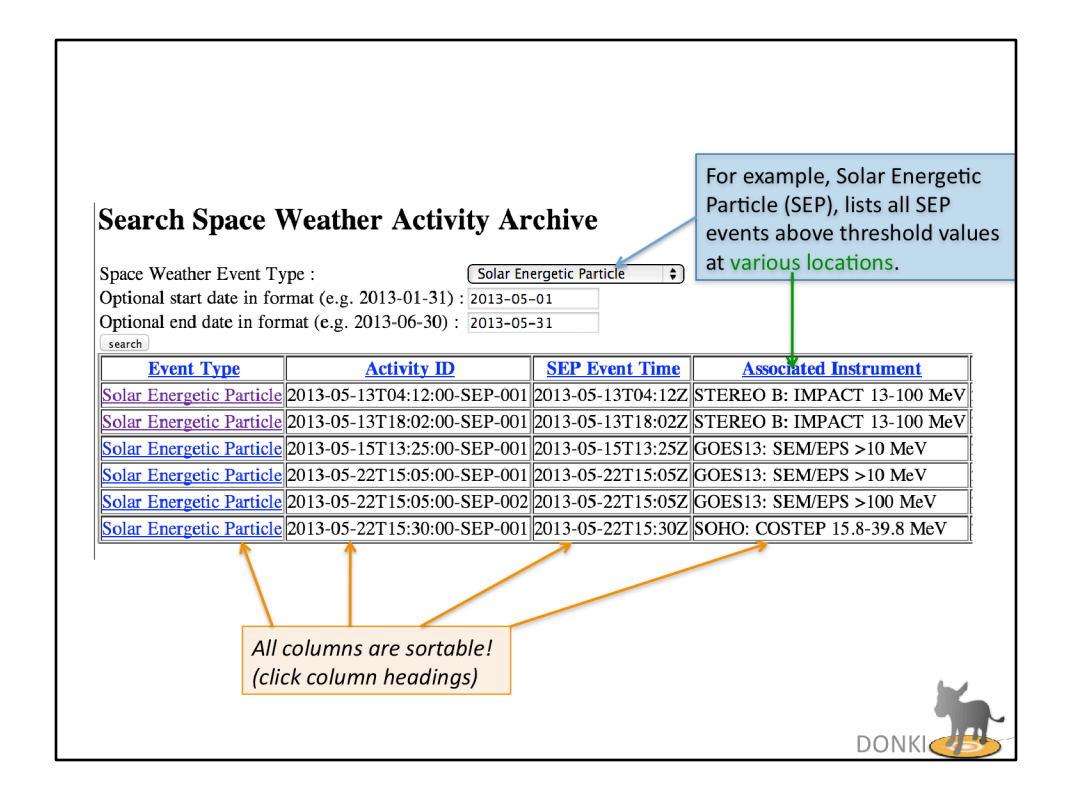

Here is a screenshot of some search results when looking for SEP events during the month of May in 2013. The left column, event type, can be clicked for more information about each SEP event. The activity ID and SEP Event Time in UT (columns 2 and 3) corresponds to the time the threshold was crossed for each instrument, show in the last column.

All columns are sortable by clicking column headings.

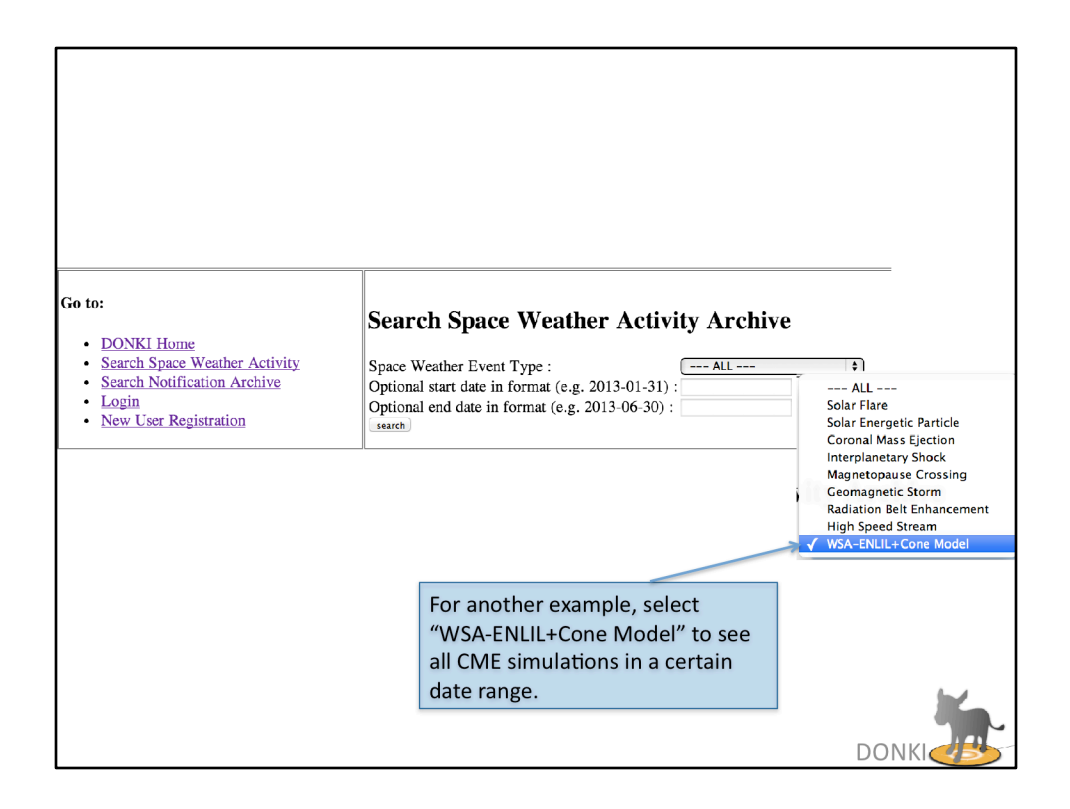

Here is another screenshot of the search page, this time let's search for WSA-ENLIL +Cone simulation results.

| Search S<br>Space Weather<br>Optional start c<br>Optional end da<br>search<br>Generate Repor | pace Weather<br>Event Type :<br>late in format (e.g. 20<br>ate in format (e.g. 20<br>t for WSA-ENLIL+1 | wsa-enult+cone Model         se           013-01-31):         2013-05-05           13-06-30):         2013-05-31           Cone Inputs         Ce | electing "WSA-ENLIL<br>Cone Model" lists all<br>ME simulations in a<br>ertain date range.                                                                                                    | All columns are<br>sortable!<br>(click column<br>headings)        |  |
|----------------------------------------------------------------------------------------------|----------------------------------------------------------------------------------------------------|----------------------------------------------------------------------------------------------------|----------------------------------------------------------------------------------------------------|-------------------------------------------------------------------|--|
| Model Name                                                                                   | Model<br>Completion Time                                                                               | <u>CME Input(s)</u>                                                                                                    | Predicted Earth Impact                                                                                                    | Predicted Other<br>Location(s) Impact                             |  |
| WSA-<br>ENLIL+Cone                                                                           | 2013-05-<br>03T09:33Z                                                                                  | • <u>CME</u> : 2013-05-02T14:36:00-CME-001(<br><u>CME Analysis</u> )                                                                              | No or little impact to Earth.                                                                                                    |                                                                   |  |
| WSA-<br>ENLIL+Cone                                                                           | 2013-05-<br>03T18:07Z                                                                                  | • <u>CME</u> : 2013-05-03T18:00:00-CME-001(<br><u>CME Analysis</u> )                                                                              | No or little impact to Earth.                                                                                                    | Spitzer: 2013-05-<br>06T14:32Z                                    |  |
| <u>WSA-</u><br>ENLIL+Cone                                                                    | 2013-05-<br>04T12:48Z                                                                                  | CME: 2013-05-03T18:00:00-CME-001(     CME Analysis )     CME: 2013-05-03T22:36:00-CME-001(     CME Analysis )                                     | No or little impact to Earth.                                                                                                    | Spitzer: 2013-05-<br>06T06:39Z<br>STEREO B: 2013-05-<br>06T16:39Z |  |
| WSA-<br>ENLIL+Conc                                                                           | 2013-05-<br>04T13:52Z                                                                                  | CME: 2013-05-03T18:00:00-CME-001(<br>CME Analysis )     CME: 2013-05-03T22:36:00-CME-001(<br>CME Analysis )                                       | No or little impact to Earth.                                                                                                    | Spitzer: 2013-05-<br>06T15:31Z                                    |  |
| WSA-<br>ENLIL+Cone                                                                           | 2013-05-<br>05T11:58Z                                                                                  | • <u>CME</u> : 2011-05-24T11:24:00-CME-001(<br><u>CME Analysis</u> )                                                                              | Earth Shock Arrival Time = 2011-06-<br>01T02:38Z<br>Duration of disturbance (hr) =<br>Minimum magnetopause standoff distance:<br>Rmin(Re) = 6.6<br>Possible Kp index:<br>(kp)90=1<br>(kp)135=<br>(kp)180=5 |                                                                   |  |

Here is a screenshot of some search results when looking for WSA-ENLIL+Cone model results during the month of May in 2013. More details about each simulation (including input parameters, impact times, simulation animations, and timelines) can be found by clicking the model name column link. The second column shows the time the simulation completed (UT). The third column lists the CMEs in the simulation. You can click the CME for information about it. The last two columns show the predicted Earth impact, other locations impact times, if any.

All columns are sortable by clicking column headings.

| Search Space Weather Activity Archive       |                                             |                                                                                                    |                                                                                                    |                                                                   |  |
|---------------------------------------------|---------------------------------------------|----------------------------------------------------------------------------------------------------|----------------------------------------------------------------------------------------------------|-------------------------------------------------------------------|--|
| Space Weather<br>Optional start d           | Event Type :<br>late in format (e.g. 20     | WSA-ENLIL+Cone Model \$ 013-01-31): 2013-05-03                                                                  | Shows impact predict for each simulation                                                                                                    | tion summary                                                      |  |
| Optional end da<br>search<br>Generate Repor | ate in format (e.g. 20<br>t for WSA-ENLIL+( | 13-06-30) : 2013-05-31<br>Cone Inputs                                                                           |                                                                                                    |                                                                   |  |
| Model Name                                  | Model<br>Completion Time                    | CME Input(s)                                                                                                    | Predicted Earth Impact                                                                                                    | Predicted Other<br>Location(s) Impact                             |  |
| WSA-<br>ENLIL+Cone                          | 2013-05-<br>03T09:33Z                       | • <u>CME</u> : 2013-05-02T14:36:00-CME-001(<br><u>CME Analysis</u> )                                            | No or little impact to Earth.                                                                                                    |                                                                   |  |
| WSA-<br>ENLIL+Cone                          | 2013-05-<br>03T18:07Z                       | <u>CME</u> : 2013-05-03T18:00:00-CME-001(<br><u>CME Analysis</u> )                                              | No or little impact to Earth.                                                                                                    | Spitzer: 2013-05-<br>06T14:32Z                                    |  |
| <u>WSA-</u><br>ENLIL+Cone                   | 2013-05-<br>04T12:48Z                       | CME: 2013-05-03T18:00:00-CME-001(<br>CME Analysis )     CME: 2013-05-03T22:36:00-CME-001(<br>CME Analysis )     | No or little impact to Earth.                                                                                                    | Spitzer: 2013-05-<br>06T06:39Z<br>STEREO B: 2013-05-<br>06T16:39Z |  |
| WSA-<br>ENLIL+Cone                          | 2013-05-<br>04T13:52Z                       | CME: 2013-05-03T18:00:00-CME-001(     CME: Analysis )     CME: 2013-05-03T22:36:00-CME-001(     CME: Analysis ) | No or little impact to Earth.                                                                                                    | Spitzer: 2013-05-<br>06T15:31Z                                    |  |
| WSA-<br>ENLIL+Cone                          | 2013-05-<br>05T11:58Z                       | • <u>CME</u> : 2011-05-24T11:24:00-CME-001(<br><u>CME Analysis</u> )                                            | Earth Shock Arrival Time = 2011-06-<br>01702:38Z<br>Durstion of disturbance (hr) =<br>Minimum magnetopause standoff distance:<br>Rmin(Re) = 6.6<br>Possible Kp index:<br>(kp)90–1<br>(kp)135=<br>(kp)135=<br>(kp)185= |                                                                   |  |

The third column lists the CMEs in the simulation. You can click the CME for information about it. The last two columns show the predicted Earth impact, other locations impact times, if any.

| Search Snace Weather Activity Archive                                            |                                                                                       |                                                                                                    |                                                                                                    |                                                                   |  |
|----------------------------------------------------------------------------------|---------------------------------------------------------------------------------------|----------------------------------------------------------------------------------------------------|----------------------------------------------------------------------------------------------------|-------------------------------------------------------------------|--|
| Space Weather<br>Optional start d<br>Optional end da<br>search<br>Generate Repor | Event Type :<br>late in format (e.g. 2)<br>ate in format (e.g. 20<br>t for WSA-ENLIL+ | <u>WSA-ENLIL+Cone Model</u> ♥<br>013-01-31) : 2013-05-03<br>1/3-06-30) : 2013-05-31<br>Cone Inputs              | Click here to get full s<br>results and graphics f                                                                                                    | imulation<br>or a given run.                                      |  |
| Model Name                                                                       | Model<br>Completion Time                                                              | CME Input(s)                                                                                                    | Predicted Earth Impact                                                                                                    | Predicted Other<br>Location(s) Impact                             |  |
| WSA-<br>ENLIL+Cone                                                               | 2013-05-<br>03T09:33Z                                                                 | • <u>CME</u> : 2013-05-02T14:36:00-CME-001(<br><u>CME Analysis</u> )                                            | No or little impact to Earth.                                                                                                    |                                                                   |  |
| WSA-<br>ENLIL+Conc                                                               | 2013-05-<br>03T18:07Z                                                                 | CME: 2013-05-03T18:00:00-CME-001(<br>CME Analysis)                                                              | No or little impact to Earth.                                                                                                    | Spitzer: 2013-05-<br>06T14:32Z                                    |  |
| WSA-<br>ENLIL+Cone                                                               | 2013-05-<br>04T12:48Z                                                                 | CME: 2013-05-03T18:00:00-CME-001(<br>CME Analysis )     CME: 2013-05-03T22:36:00-CME-001(<br>CME Analysis )     | No or little impact to Earth.                                                                                                    | Spilzer: 2013-05-<br>06T06:39Z<br>STEREO B: 2013-05-<br>06T16:39Z |  |
| WSA-<br>ENLIL+Conc                                                               | 2013-05-<br>04T13:52Z                                                                 | CME: 2013-05-03T18:00:00-CME-001(     CME: Analysis )     CME: 2013-05-03T22:36:00-CME-001(     CME: Analysis ) | No or little impact to Earth.                                                                                                    | Spitzer: 2013-05-<br>06T15:31Z                                    |  |
| WSA-<br>ENLIL+Cone                                                               | 2013-05-<br>05T11:58Z                                                                 | • <u>CME</u> : 2011-05-24T11:24:00-CME-001(<br><u>CME Analysis</u> )                                            | Earth Shock Arrival Time = 2011-06-<br>01702:38Z<br>Duration of disturbance (hr) =<br>Minimum magnetopause standoff distance:<br>Rmin(Re) = 6.6<br>Possible Kp index:<br>(kp)90=1<br>(kp)135=<br>(kp)180=5 | DONKI                                                             |  |

More details about each simulation (including input parameters, impact times, simulation animations, and timelines) can be found by clicking the model name column link.

| Full simulation results for the selected run:                                                                                                    |                                                                                                    | (<br>a<br>a                                                                                                    | ME input parameters<br>re listed for each<br>activity ID (click ID for |
|----------------------------------------------------------------------------------------------------|----------------------------------------------------------------------------------------------------|----------------------------------------------------------------------------------------------------|------------------------------------------------------------------------|
| WSA-ENLIL+Cone Model with Completion T                                                                                                    | ime: 2013-05-04T12:48Z                                                                                                    | r                                                                                                    | nore CME information)                                                  |
| Model Inputs:<br><u>2013-05-03T18:00:00-CME-001</u> with <u>CME Anal</u><br><u>2013-05-03T22:36:00-CME-001</u> with <u>CME Anal</u>                                                                                                    | lysis: Lon.=-89.0, Lat.=18.0, S<br>lysis: Lon.=-86.0, Lat.=-18.0,                                                                                                    | Speed=760.0, HalfAngle<br>Speed=520.0, HalfAngl                                                                                                    | =60.0, Time21.5=2013-05-03T22:30Z<br>≈22.0, Time21.5=2013-05-04T05:37Z |
| Model Outputs:                                                                                                    |                                                                                                    |                                                                                                    |                                                                        |
| Earth Impact:<br>No or little impact to Earth.                                                                                                    |                                                                                                    | Impact predic                                                                                                    | tion times                                                             |
| Spitzer with estimated shock arrival time 2013-0:<br>STEREO B with estimated shock arrival time 2013-0:<br>STEREO B with estimated shock arrival time 20<br>Inner Planets Link = http://iswa.gsfc.nasa.gov/do<br>Inner Planets Link = http://iswa.gsfc.nasa.gov/do<br>Inner Planets Link = http://iswa.gsfc.nasa.gov/do<br>Inner Planets Link = http://iswa.gsfc.nasa.gov/do<br>Timelines Link = http://iswa.gsfc.nasa.gov/do<br>Timelines Link = http://iswa.gsfc.nasa.gov/down | 5-06T06:39Z<br>13-05-06T16:39Z<br>wwnloads/20130503 223000 ar<br>wrloads/20130503 223000 ar<br>wrloads/20130503 223000 ar<br>wrloads/20130503 223000 ar<br>wrloads/20130503 223000 ENL<br>loads/20130503 223000 ENL | iim.tim-den gif<br>iim.tim-vel.gif<br>iim.tim-den-Stereo A.g<br>iim.tim-den-Stereo A.gi<br>iim.tim-vel-Stereo A.gi<br>IL CONE timeline.gif<br>IL CONE Kp timeline | Links to<br>Links to<br>simulation movies<br>and plots                 |
|                                                                                                    |                                                                                                    |                                                                                                    |                                                                        |

Here is an example of what you would see after clicking the model name column link. At the top you see the CMEs, and their input parameters for each CME in the simulation. You can click on the CME activity ID (the CME start time) to see more information about the CME (for example other measurements, comments). At the model you see the model outputs. The impact times are shown if there was a detected impact at Earth or other locations. The simulation animations are linked at the bottom along with timeline plots.

| D<br>a                                          | DONKI also shows intelligent linkages, relationships, cause-<br>and-effects between space weather activities                                                                                             |                       |                            |                       |                 |       |                    |
|-------------------------------------------------|----------------------------------------------------------------------------------------------------|-----------------------|----------------------------|-----------------------|-----------------|-------|--------------------|
| Space Wea<br>Optional s<br>Optional e<br>search | Search Space Weather Activity Archive Space Weather Activity Type : Solar Flare  Optional start date in format (e.g. 2013-01-31) : 2013-05-01 Optional end date in format (e.g. 2013-06-30) : 2013-05-31 |                       |                            |                       |                 |       |                    |
| Event<br>Type                                   | Activity ID                                                                                                    | FLR Start Time        | Associated Instrument      | FLR Peak Time         | FLR End<br>Time | Class | Source<br>Location |
| Solar<br>Flare                                  | 2013-05-03T17:29:00-<br>FLR-001                                                                                                    | 2013-05-<br>03T17:29Z | GOES15: SEM/XRS<br>1.0-8.0 | 2013-05-<br>03T17:32Z |                 | M5.7  | N15E85             |
| <u>Solar</u><br>Flare                           | 2013-05-13T01:53:00-<br>FLR-001                                                                                                    | 2013-05<br>13T01:53Z  | GOES15: SEM/XRS<br>1.0-8.0 | 2013-05-<br>13T02:17Z |                 | X1.6  | N10E89             |
| <u>Solar</u><br>Flare                           | 2013-05-13T15:40:00-<br>FLR-001                                                                                                    | 2013-05-<br>13T15:40Z | GOES15: SEM/XRS<br>1.0-8.0 | 2013-05-<br>13T16:05Z |                 | X2.8  | N10E89             |
| <u>Solar</u><br><u>Flare</u>                    | 2013-05-14T01:00:00-<br>FLR-001                                                                                                    | 2013-05-<br>14T01:00Z | GOES15: SEM/XRS<br>1.0-8.0 | 2013-05-<br>14T01:11Z |                 | X3.2  | N10E89             |
| <u>Solar</u><br>Flare                           | 2013-05-15T01:10:00-<br>FLR-001                                                                                                    | 2013-05-<br>15T01:10Z | GOES15: SEM/XRS<br>1.0-8.0 | 2013-05-<br>15T01:48Z |                 | X1.2  | N11E63             |
| <u>Solar</u><br>Flare                           | 2013-05-22T12:30:00-<br>FLR-001                                                                                                    | 2013-05-<br>22T12:30Z | GOES15: SEM/XRS<br>1.0-8.0 | 2013-05-<br>22T13:38Z |                 | M5.0  | N13W75             |
|                                                 |                                                                                                    |                       |                            |                       | [               | DON   | КІ                 |

Here is a screenshot of search results for flares detected by GOES which are M5 and above during the month of May 2013. If you are interested in the M5.0 flare, you can click on the "solar flare" link in the first column.

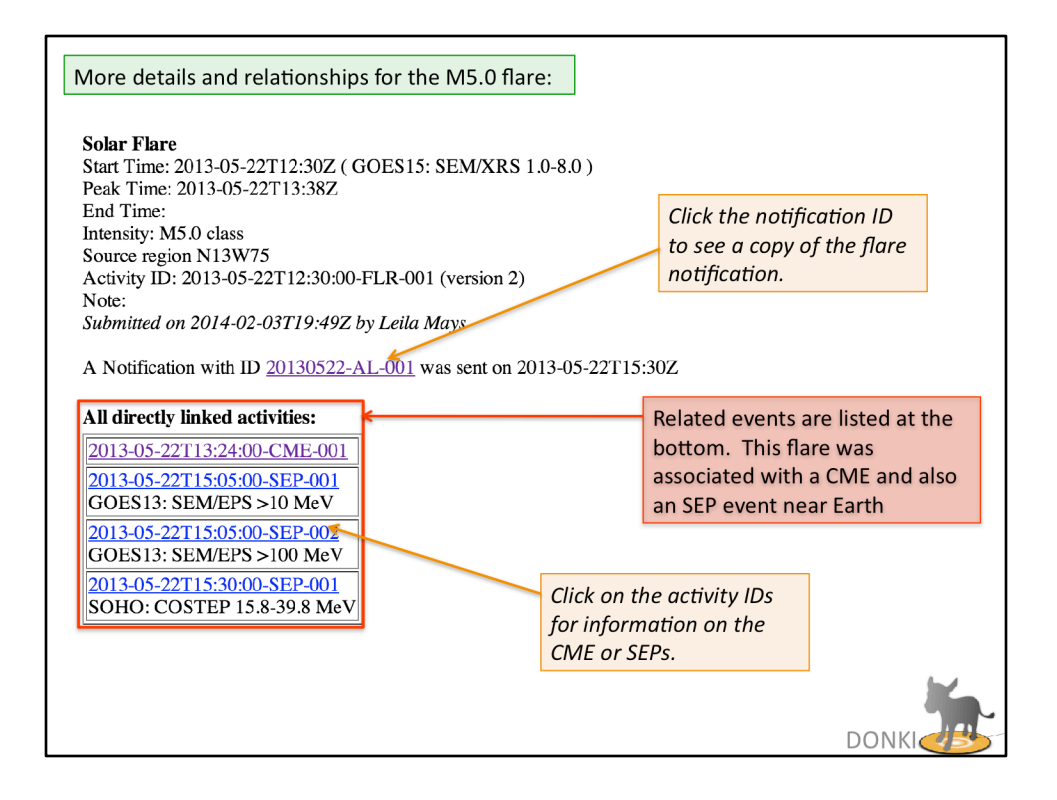

This will lead you to more information about the flare, including the start, peak, and end time, source location and associated active region if any. If a notification was sent for this flare, you can click on the message ID to get to the full text of the flare notification.

At the bottom you will see "all directly linked events," if the forecaster has determined that this flare was related to any other space weather activities, it will appear here. You can click on any of the activity IDs to get more information on any of the directly linked events.

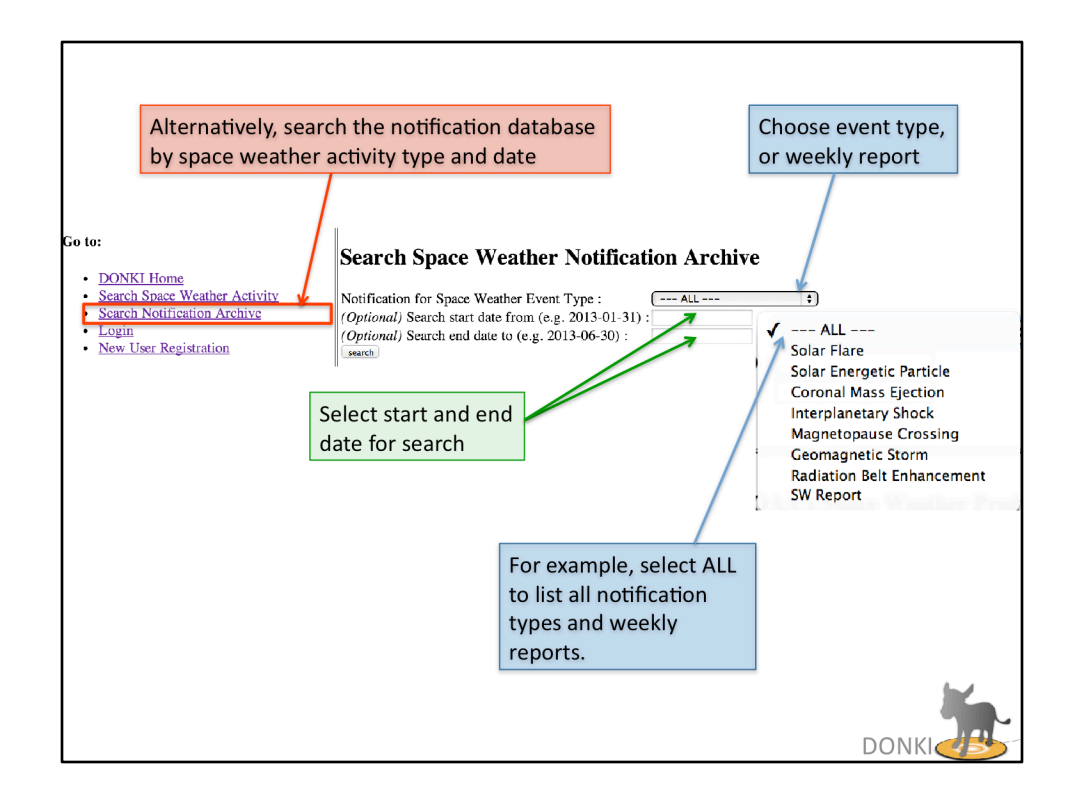

Alternatively, search the notification database by space weather activity type and date. Select start and end date for search

For example, select ALL to list all notification types and weekly reports.

| Search Space<br>Notification for Spi<br>(Optional) Search &<br>(Optional) Search & | <ul> <li>Selecting ALL lists all<br/>notification types and<br/>weekly reports in a<br/>certain date range.</li> </ul> |                                  |                |                           |
|------------------------------------------------------------------------------------|----------------------------------------------------------------------------------------------------|----------------------------------|----------------|---------------------------|
| Message ID                                                                         | Sent Date                                                                                                    | For SW Event(s)                  | Sent By        |                           |
| 20130514-AL-003                                                                    | 2013-05-14T04:55Z                                                                                                    | <u>CMEAnalysis</u><br>CME        | Dan Comberiate | Click on the message ID   |
| 20130514-AL-002                                                                    | 2013-05-14T03:50Z                                                                                                    | CMEAnalysis<br>CME               | Dan Comberiate | to see a copy the         |
| 20130514-AL-001                                                                    | 2013-05-14T01:45Z                                                                                                    | FLR                              | Dan Comberiate | ηοτητεάτιοη.              |
| 20130513-AL-008                                                                    | 2013-05-13T19:15Z                                                                                                    | CMEAnalysis<br>CME               | Dan Comberiate |                           |
| 20130513-AL-007                                                                    | 2013-05-13T18:35Z                                                                                                    | SEP                              | Dan Comberiate |                           |
| 20130513-AL-006                                                                    | 2013-05-13T18:20Z                                                                                                    | CMEAnalysis<br>CME               | Dan Comberiate |                           |
| 20130513-AL-005                                                                    | 2013-05-13T16:25Z                                                                                                    | <u>FLR</u>                       | Dan Comberiate |                           |
| 20130513-AL-004                                                                    | 2013-05-13T06:00Z                                                                                                    | <u>CMEAnalysis</u><br><u>CME</u> | Dan Comberiate |                           |
| 20130513-AL-003                                                                    | 2013-05-13T05:20Z                                                                                                    | CMEAnalysis<br>CME               | Dan Comberiate | All columns are sortable! |
| 20130513-AL-002                                                                    | 2013-05-13T04:55Z                                                                                                    | <u>SEP</u>                       | Dan Comberiate | (click column headings)   |
| 20130513-AL-001                                                                    | 2013-05-13T02:52Z                                                                                                    | <u>FLR</u>                       | Dan Comberiate |                           |
| 20130508-7D-001                                                                    | 2013-05-08T16:06Z                                                                                                    | Report                           | chiu wiegand   |                           |
| 20130503-AL-001                                                                    | 2013-05-03T18:20Z                                                                                                    | FLR                              | Dan Comberiate |                           |
| 20130501-7D-001                                                                    | 2013-05-01T22:15Z                                                                                                    | Report                           | chiu wiegand   | DONKI                     |

Here is a screenshot of an example of search results of all notification types for the first two weeks of May 2013. You can click on the message ID to see a full text copy of the notification. You can also click on the event type in the third column to go directly to the page for that space weather activity.

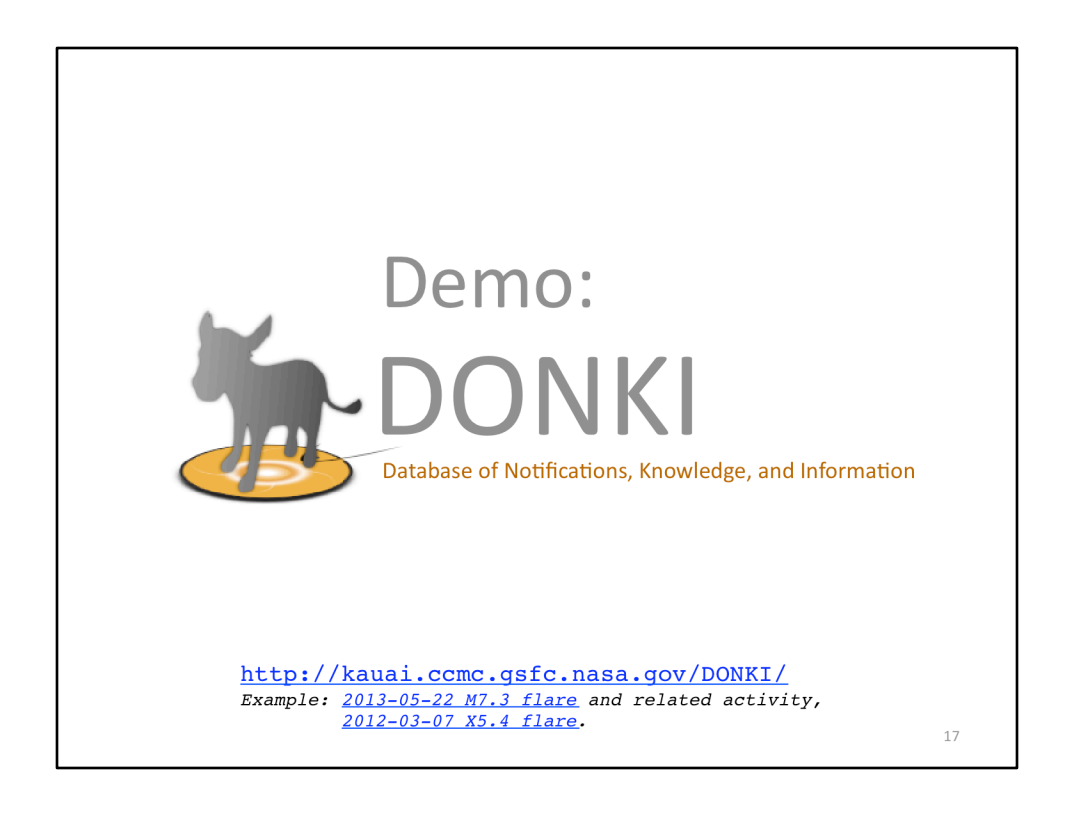

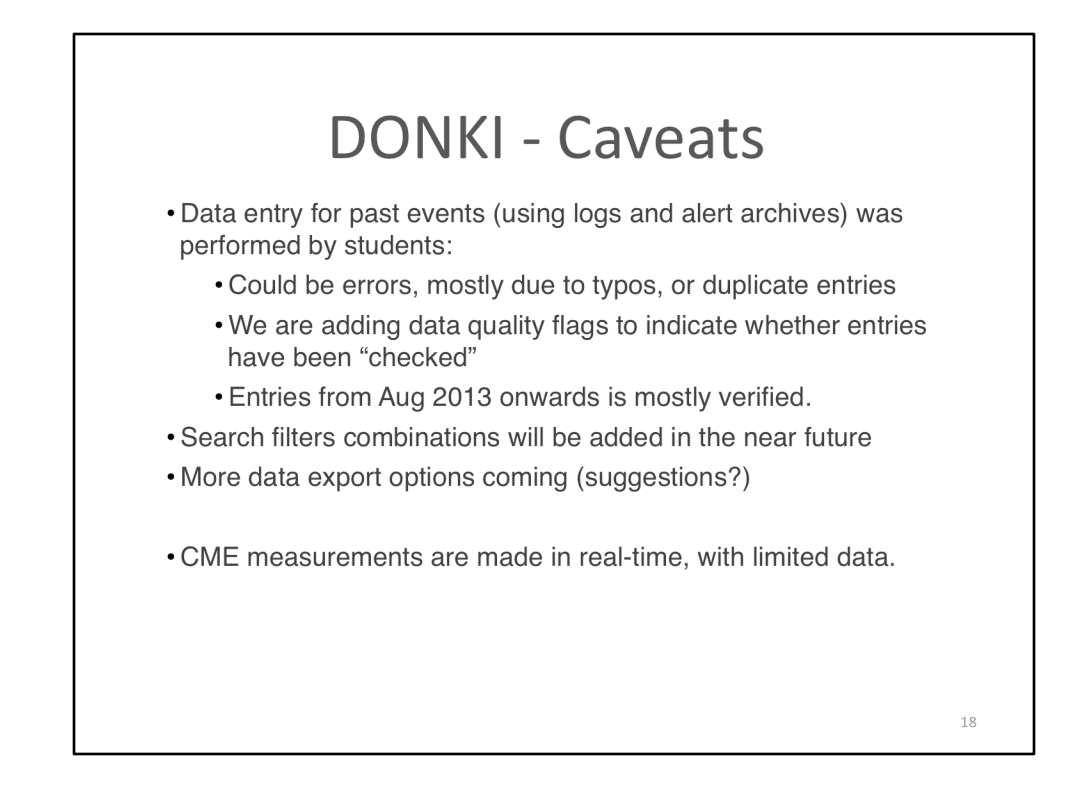

There are some caveats to consider when using DONKI

- Data entry for past events (using logs and alert archives) was performed by students:
  - · Could be errors, mostly due to typos, or duplicate entries
  - We are adding data quality flags to indicate whether entries have been "checked"
  - Entries from Aug 2013 onwards is mostly verified.
- Older ENLIL simulations from 2010- May 2011 have not yet been entered (different format), coming soon.
- · Search filters combinations will be added in the near future
- More data export options coming (suggestions?)
- CME measurements are made in real-time, with limited data.

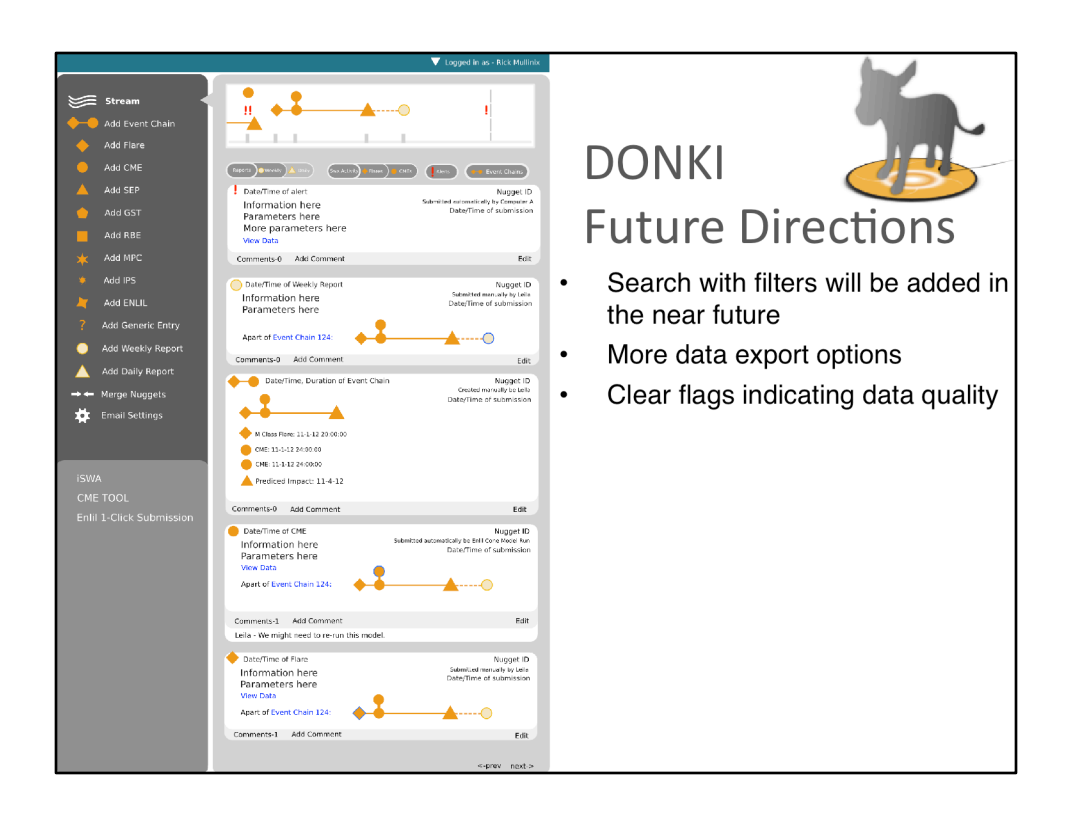

DONKI Future Directions. We are currently considering implementing the following:

- Search with filters will be added in the near future
- More data export options
- Clear flags indicating data quality

And a GUI to easily browse space weather chains of events.

Linking with the CCMC runs on request database for specific space weather events is also planned.

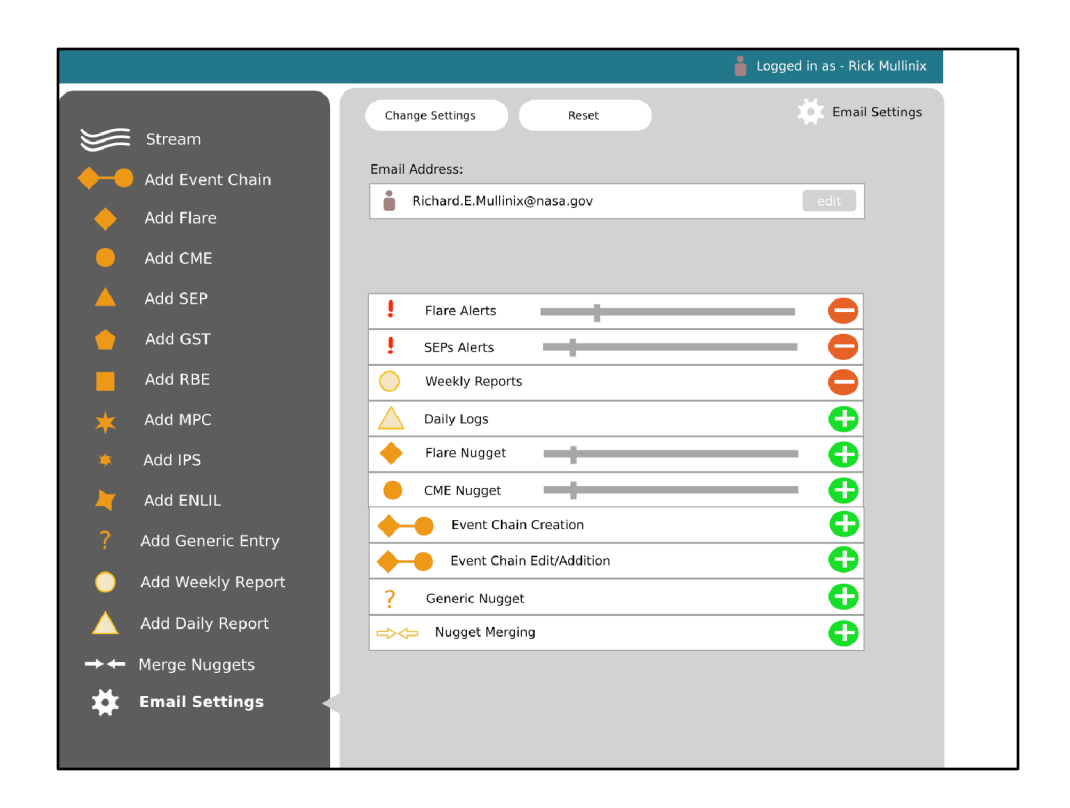

In the future the system would allow personalized notifications and thresholds.